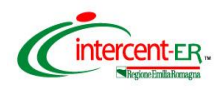

## SATER - SISTEMA PER GLI ACQUISTI TELEMATICI DELL'EMILIA-ROMAGNA NUOVE FUNZIONALITÀ

(26 luglio 2024)

| FUNZIONE                                      | DESCRIZIONE                                                                                                    |
|-----------------------------------------------|----------------------------------------------------------------------------------------------------|
| Affidamenti senza<br>negoziazione - Migliorie | Per gli affidamenti diretti senza negoziazione è stato eliminato il<br>campo "Stipula contratto (si/no)" in quanto negli affidamenti<br>diretti senza negoziazione non viene mai inviata<br>automaticamente (AD5, AD3 e A3_6 ) la scheda contratto SC1. Se<br>si intende inviare la scheda contratto è necessario procedere dal<br>gruppo funzionale "Esecuzione/Appalti senza Contratto",<br>selezionare l'affidamento e inviare la scheda contratto.<br>Per gli affidamenti diretti senza negoziazione sono state inserite<br>le seguenti informazioni facoltative: "Ente proponente", "RUP<br>Proponente" e "Codice Centro di Costo Ente Proponente",<br>quest'ultimo sarà visualizzato se l'Ente Proponente è differente<br>dall'Ente Appaltante. |
| Gestione PCP - Esito<br>operazione            | Nel menù "Gestione PCP" è stato reso attivo il comando "Esito<br>operazione" anche quando l'appalto si trova nello stato PCP<br>"AP_IN_CONF", in questo modo è possibile eseguire l'operazione<br>in autonomia e verificare l'avvenuta conferma della scheda.                                                                                                    |
| Modifiche PDF ordinativo<br>di fornitura      | Sono state apportate alcune modifiche al PDF relativo<br>all'ordinativo di fornitura, le principali vertono sul miglioramento<br>della formattazione dei campi nel documento.                                                                                                    |

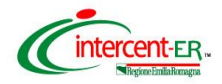

| FUNZIONE                                                                                                    | DESCRIZIONE                                                                                                    |
|----------------------------------------------------------------------------------------------------|----------------------------------------------------------------------------------------------------|
| Integrazione con la<br>Banca Dati Nazionale dei<br>Contratti Pubblici (PCP)<br>di ANAC<br>AD4 - Affidamento diretto<br>senza negoziazione | Per consentire l'invio di una scheda AD4 (adesione accordo<br>quadro/convenzione), è stata realizzata nel gruppo funzionale<br>"Affidamenti senza negoziazione" la nuova funzionalità<br>"Affidamenti diretti su Accordo Quadro" che consente di ottenere<br>il CIG derivato senza staccare l'ordinativo di fornitura dal Negozio<br>Elettronico. Tale funzionalità è disponibile solo per ottenere CIG<br>derivati relativi a CIG padre per cui non risulta pubblicata una<br>Convenzione in piattaforma.<br>Cliccando sul pulsante "Nuovo Affidamento", si apre un nuovo<br>documento in cui inserire tutti i campi obbligatori per la creazione<br>della scheda AD4.<br>La principale informazione richiesta dalla scheda AD4 è il campo<br>CIG Padre. Nel caso in cui la procedura di gara sia stata espletata<br>in piattaforma, alcune informazioni saranno recuperate<br>automaticamente dalla procedura.<br>Sono disponibili tre filtri di ricerca: CIG padre, CIG derivato e<br>Denominazione OE.<br>Nella toolbar azioni è presente il pulsante "Richiedi CIG" il quale<br>invocherà il servizio di crea-appalto/conferma-appalto/recupera-<br>cig della scheda AD4. In seguito alla richiesta del CIG, viene inviata<br>una mail al RUP e all'Operatore Economico per avvisarli del<br>corretto invio alla PCP della scheda.<br>In seguito alla richiesta CIG avvenuta con successo, l'affidamento<br>è visibile in sola consultazione anche per l'operatore economico.<br>Per questi affidamenti, come per gli altri senza negoziazione, non<br>viene inviata automaticamente la scheda contratto SC1. Se si<br>intende inviare la scheda contratto è necessario procedere dal<br>gruppo funzionale "Eseruzione/Anpalti senza Contratto" |
|                                                                                                    | selezionare l'affidamento e inviare la scheda contratto.                                                                                                    |
| Integrazione con la<br>Banca Dati Nazionale dei<br>Contratti Pubblici (PCP)<br>di ANAC                                                    | gruppo funzionale denominato "Affidamenti diretti su Accordo<br>Quadro", dove è possibile visualizzare gli affidamenti inviati dalle<br>Stazioni Appaltanti su Accordi Quadri che non generano<br>convenzioni.                                                                                                    |
| AD4 - Affidamento diretto<br>senza negoziazione                                                                                           |                                                                                                    |

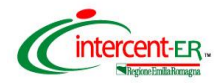

| FUNZIONE                                                                                                    | DESCRIZIONE                                                                                                    |
|----------------------------------------------------------------------------------------------------|----------------------------------------------------------------------------------------------------|
| Stipula Contratto                                                                                            | All'interno del Contratto (nella funzione "Procedure di gara >><br>Contratti") il campo Firmatario è stato rinominato in RUP<br>esecuzione. È possibile selezionare un'utente già registrato in<br>piattaforma con il ruolo di RUP.<br>È stato inoltre eliminato il comando "Scegli Firmatario" nella<br>barra degli strumenti.                                                                                                    |
| Controlli su Import foglio<br>Excel                                                                          | Durante il processo di import di un foglio excel nella<br>predisposizione dei prodotti è stato inserito un controllo per<br>evidenziare all'utente un messaggio di errore qualora il numero di<br>decimali inserito nel file sia superiore a quello definito nel<br>modello. Il sistema mostra a video il numero di decimali<br>arrotondato conforme al modello.                                                                                                    |
| Integrazione con la<br>Banca Dati Nazionale dei<br>Contratti Pubblici (PCP)<br>di ANAC<br>Fase di Esecuzione | <ul> <li>Nella funzionalità "Esecuzione &gt;&gt; Appalti senza Contratto" sono ora inclusi anche gli AD3 e gli A3_6 senza negoziazione.</li> <li>È stata implementata la nuova funzione di invio della scheda Contratto SC1, valida per tutti gli affidamenti per i quali non stata ancora inviata la scheda Contratto.</li> <li>Nella scheda RI1 (Ripresa Prestazione), il campo "Superato tempo" è impostato di default a "si" se la scheda SQ1 (Superamento del quarto tempo) è presente e confermata, altrimenti a "no".</li> <li>Nella scheda S4 (Variazione Aggiudicatario) sono stati implementati i controlli sul codice fiscale dell'Operatore Economico (così come previsto per gli affidamenti diretti senza negoziazione). Analogamente è stato inserito il nuovo campo "Impresa estera (si/no)" che consente di applicare i controlli sul Codice Fiscale.</li> <li>Nel tab "Collaudi" dei contratti in esecuzione è stata inserita l'informazione "Data Collaudo".</li> <li>Nel dettaglio dei contratti stipulati è stato aggiunto il campo "Data Scheda RSU1 (Comunicazione Richiesta di Subappalto) è bloccato se l'ultima scheda confermata è una scheda IR1 (Istanza di Recesso).</li> <li>È stato aggiunto il nuovo campo obbligatorio "Denominazione OE", se l'OE è registrato in anagrafica viene visualizzato automaticamente a seguito dell'inserimento Codice Fiscale.</li> </ul> |